# تاهجوم ىلع دراولا لمحلا ديصر نيوكت و RV325 VPN و

## فدەلا

قاطنلل لثمألاا مادختسالاا قيقحتل ةكبشلا رورم ةكرح ةكبشلا لمح ةنزاوم عزوت ةنزاوم تاينقت ىدحإ وه دراولا لمحلا ديصر .ةكبشلا راركت ريفوتلو ةكبشلل يددرتلا DNS ماظن وأ ،ةيجراخ ةمدخ وأ ماظن لالخ نم رورملا ةكرح ةنزاوم متي ثيح ةكبشلا لمح ةكبشلا رورم ةكرح ةنزاومل ةمزاللا ةنورملا دراولا لمحلا نزاوت رفوي .يكيمانيد يأ نود ةفلتخملا (WAN) قاطنلا ةعساو لاصتالا ةكبش ذفانم لالخ نم ةيواستملا

ةلسلس ىلع دراولا ليمحتلا نزاوت نيوكت ةيفيك حيضوت وه دنتسملا اذه نم فدهلا مجوم VPN RV32x.

# قيبطتلل ةلباقلا ةزهجألا

· ةجودزم WAN ةكبشب VPN RV320 هجوم NV325 Gigabit WAN VPN Router هجومل

# جماربلا رادصإ

·v1.1.0.09

## دراولا لمحلا ديصر نيوكت

ةنزاوم < دادعإلاا رتخاو بيولا نيوكتل ةدعاسملا ةادألاا ىلا لوخدلا ليجستب مق .1 ةوطخلاا *دراولا ليمحتلا ةنزاوم* ةحفص حتف متي .**دراول ليمحتلا**.

| In | bound Load Balance                      |      |                                |       |            |
|----|-----------------------------------------|------|--------------------------------|-------|------------|
|    | Enable Inbound Load Balance             |      |                                |       |            |
| 24 | Domain Name Table                       |      |                                |       |            |
|    | Domain Name                             | TTL  |                                | Admin |            |
|    |                                         | 7200 |                                |       | @yahoo.com |
|    |                                         |      |                                |       |            |
|    | DNS Server Settings ( NS Record ) Table |      |                                |       |            |
|    | Name Server                             |      | Interface                      |       |            |
|    |                                         |      | WAN1: 0.0.0.0<br>WAN2: 0.0.0.0 |       |            |
|    |                                         |      | WAN1: 0.0.0.0<br>WAN2: 0.0.0.0 |       |            |
|    |                                         |      |                                |       |            |
|    | Host Record ( A Record ) Table          |      |                                |       |            |
|    | Host Name                               |      | WAN IP                         |       |            |
|    |                                         |      | WAN1: 0.0.0.0<br>WAN2: 0.0.0.0 |       |            |
| 10 |                                         |      | WAN1: 0.0.0.0<br>WAN2: 0.0.0.0 |       |            |
|    |                                         |      |                                |       |            |
|    | Alias Record ( CName Record ) Table     |      |                                |       |            |
|    | Alias                                   |      | Target                         |       |            |
|    |                                         |      |                                |       |            |
|    |                                         |      |                                |       |            |
|    |                                         |      |                                |       |            |
|    | SPF Settings                            |      |                                |       |            |

رورم ةكرح عيزوت نيكمتل **دراولا لمحلا ديصر نيكمت** رايتخالاا ةناخ ددح .2 ةوطخلا يذفنم لالخ نم ةكبشلا

| Enable Inbound Load Balance                         |                                                 |              |
|-----------------------------------------------------|-------------------------------------------------|--------------|
| Domain Name Table                                   | TTL                                             | Admin        |
|                                                     | 7200                                            | @yahoo.com   |
|                                                     |                                                 |              |
|                                                     |                                                 |              |
| DNS Server Settings ( NS Record ) Ta                | ıble                                            |              |
| DNS Server Settings ( NS Record ) Ta<br>Name Server | nble Interface                                  |              |
| DNS Server Settings ( NS Record ) Ta<br>Name Server | able<br>Interface<br>© WAN1: 0.0<br>O WAN2: 0.0 | <u>2.0.0</u> |

## لاجملا مسا لودج

اهمادختسإ متي يتلااو (DNS) لاجملا مسا مداخل ةلجسم ءامسأ يه تالاجملا ءامسأ ةنيعم بيو ةحفص يأل IP ناونع فيرعتل. ةصاخلا ةمدخلل (ISP) تنرتنإلا ةمدخ رفوم كل هرفوي يذلا لاجملا مسا لخدأ .1 ةوطخلا *لاجملا مسا* لقح يف كب.

| Inbound Load Balance                    |                                            |                   |              |
|-----------------------------------------|--------------------------------------------|-------------------|--------------|
| Enable Inbound Load Balance             |                                            |                   |              |
| Domain Name Table                       |                                            |                   |              |
| Domain Name                             | TTL                                        | Admin             |              |
| example.com                             | 7100                                       | admin             | @example.com |
| DNS Server Settings ( NS Record ) Table |                                            |                   |              |
| Name Server                             | Interface                                  |                   |              |
| .example.com                            | ○ WAN1: <u>0.0.</u><br>● WAN2: <u>0.0.</u> | <u>0.0</u><br>0.0 |              |
| .example.com                            | • WAN1: 0.0.                               | 0.0               |              |

ةركاذ يف هيف DNS تامولعم نيزخت ديرت يذلا ،يناوثلاب ،تقولا لخدأ .2 ةوطخلا ىدملا .قيناث 7200 وه يضارتفالاا .*TTL* لقح يف DNS مداخل تقؤملا نيزختلا يناث 65535.

*.لوؤسملا* لقح يف هب لاصتالل لوؤسملل ينورتكلإلا ديربلا ناونع لخدأ .3 ةوطخلا

رخآلا نيوكتلا كرتو نآلا ىتح كب صاخلا نيوكتلا ظفح ديرت تنك اذإ .4 ةوطخلا تادادعإلا ظفحل **ظفح** قوف رقنا ،يضارتفاك.

#### (NS لجس) DNS مداخ تادادعإ لودج

نكمي يمقر IP ناونع ىلإ هيلع فرعتلل لباقلا يرشبلا لاجملا مسا مسالا مداخ مجرتي مسالا مداخ ريفوت كمزلي ،ةاواسملا مدق ىلع لامحالا ةنزاومل .زاهجلاب هيلع فرعتلا مسالا مداخ لمعي يذلا WAN ذفنم هلالخ نمو كب صاخلا لاجملا مسا مداخل

.م*سالا مداخ* لقح يف DNS ب صاخلا (NS) مسالا مداخ لخدأ .1 ةوطخلا

| nbound Load Balance                                                  |                                                                   |            |               |
|----------------------------------------------------------------------|-------------------------------------------------------------------|------------|---------------|
| Enable Inbound Load Balance                                          |                                                                   |            |               |
| Domain Name Table                                                    |                                                                   |            |               |
| Domain Name                                                          | TTL                                                               | Admin      |               |
| example.com                                                          | 7100                                                              | admin      | @ example.com |
|                                                                      |                                                                   |            |               |
| DNS Server Settings (NS Record )                                     | Table                                                             |            |               |
| DNS Server Settings ( NS Record )<br>Name Server                     | Table Interface                                                   |            |               |
| DNS Server Settings ( NS Record )<br>Name Server<br>ns1 .example.com | Interface           m         O WAN1: 0.0.           • WAN2: 0.0. | 0.0<br>0.0 |               |

ددحملا مسالا مداخل ةبسانملا WAN ةهجاو رقنا .2 ةوطخلا

رخآلا نيوكتلا كرتو نآلا ىتح كب صاخلا نيوكتلا ظفح ديرت تنك اذإ .3 ةوطخلا تادادعإلا ظفحل **ظفح** قوف رقنا ،يضارتفاك.

## (لجس) فيضملا لجس لودج

كمزلي ،لمحلا ةنزاومل .لاجملل ديرف مدختسم يأ فيرعتل فيضملا مسا مادختسا متي ةكبش ذفانم لالخ نم يواستلاب لمحلا ميسقت ديرت نمل فيضملا مسا ريفوت WAN.

.*فيضملا مسا* لقح يف ديربلا وأ FTP تامدخ رفوي يذلا فيضملا مسا لخداً .1 ةوطخلا

| Inbo | ound Load Balance                     |      |                                                          |       |              |
|------|---------------------------------------|------|----------------------------------------------------------|-------|--------------|
|      | Enable Inbound Load Balance           |      |                                                          |       |              |
| Do   | omain Name Table                      |      |                                                          |       |              |
| Do   | omain Name                            | TTL  |                                                          | Admin |              |
| ex   | xample.com                            | 7100 |                                                          | admin | @example.com |
|      |                                       |      |                                                          |       |              |
| DN   | NS Server Settings (NS Record ) Table |      |                                                          |       |              |
| Na   | ame Server                            |      | Interface                                                |       |              |
| ns   | s1 .example.com                       |      | <ul> <li>WAN1: 0.0.0.0</li> <li>WAN2: 0.0.0.0</li> </ul> |       |              |
|      | .example.com                          |      | WAN1: 0.0.0.0<br>WAN2: 0.0.0.0                           |       |              |
|      |                                       |      |                                                          |       |              |
| Но   | ost Record ( A Record ) Table         |      |                                                          |       |              |
| Но   | ost Name                              |      | WAN IP                                                   |       |              |
| us   | ser .example.com                      |      | □ WAN1: 0.0.0.0<br>▼ WAN2: 0.0.0.0                       |       |              |
|      | .example.com                          |      | WAN1: 0.0.0.0<br>WAN2: 0.0.0.0                           |       |              |

.فيضملل ةبسانملا WAN ةهجاو رايتخال ةبسانملا رايتخالا ةناخ ددح .2 ةوطخلا

رخآلا نيوكتلا كرتو نآلا ىتح كب صاخلا نيوكتلا ظفح ديرت تنك اذإ .3 ةوطخلا تادادعإلا ظفحل **ظفح** قوف رقنا ،يضارتفاك.

#### (CName لجس) راعتسملا مسالا لجس لودج

،يواستلاب لمحلا ةنزاومل للجملا فيضم فيرعتل رخآلا مسالا وه راعتسملا مسالا يواستلاب هل لمحلا ميسقت ديرت يذلا كفيضمل راعتسم مسا ريفوت ىلإ جاتحت.

ةداعإ يف كلذ دعاسي .*راعتسملا مسالا* لقح يف راعتسملا مسالا مسا لخداً .1 ةوطخلا ةجاحلل اقفو رخآ يعرف لاجم وأ يعرف لاجم عرف لي ددحم يعرف لاجم هيجوت.

| Host Name                     |                                        | WAN IP                                                     |
|-------------------------------|----------------------------------------|------------------------------------------------------------|
| user                          | .example.com                           | <ul> <li>WAN1: 0.0.0.0</li> <li>✓ WAN2: 0.0.0.0</li> </ul> |
|                               | .example.com                           | □ WAN1: <u>0.0.00</u><br>□ WAN2: <u>0.0.00</u>             |
|                               |                                        |                                                            |
|                               |                                        |                                                            |
| Alias Record                  | ( CName Record ) Table                 |                                                            |
| Alias Record<br>Alias         | ( CName Record ) Table                 | Target                                                     |
| Alias Record<br>Alias<br>host | ( CName Record ) Table<br>.example.com | Target<br>user .example.com                                |

*فدەلا* لقح يف راعتسملا مسالا مسال ددحملا لاجملا مسا لخداً .2 ةوطخلا.

رخآلا نيوكتلا كرتو نآلا ىتح كب صاخلا نيوكتلا ظفح ديرت تنك اذإ .3 ةوطخلا تادادعإلا ظفحل **ظفح** قوف رقنا ،يضارتفاك.

## (SPF) لسرملا جەن لمع راطإ

رفوي SPF رفوي يئاوشعلا ديربلا عنم لالخ نم ينورتكلإلا ديربلا لاحتنا نم نامألا SPF رفوي انامأ رفوي ەنكلو ،يمازلإ ريغ نيوكتلا اذه .لسرملاب صاخلا IP ناونع نم ققحتلا كماظنل.

ديربلا ىل دنتسم لجس رابتخا ةفاضال **...SPF تادادعا** قوف رقنا .1 ةوطخلا ينورتكلالا.

| ost Name                      |                                        | WAN IP                         |        |
|-------------------------------|----------------------------------------|--------------------------------|--------|
| ISer                          | .example.com                           | WAN1: 0.0.0.0<br>WAN2: 0.0.0.0 |        |
|                               | .example.com                           | WAN1: 0.0.0                    |        |
| Alias Record                  | ( CName Record ) Table                 |                                |        |
| Alias Record                  | ( CName Record ) Table                 | Target                         |        |
| Alias Record<br>Alias<br>host | ( CName Record ) Table<br>.example.com | Target                         | le.com |

:SPF تادادعإ لودج راطإ رەظي

| SPF Settings Table | Items0-0 of 0 5 🗸 per page |
|--------------------|----------------------------|
| SPF TXT            |                            |
| 0 results found!   |                            |
| Add Edit Delete    | 📕 🚽 Page 1 🔽 of 1 🕨 💌      |
|                    |                            |
| Save Cancel        |                            |

ديدج فص ةفاضإ تمت .(Add) ةفاضإ قوف رقنا .2 ةوطخلا

| SPF Settings Table | Items0-0 of 0 5 💌 per page |
|--------------------|----------------------------|
| SPF TXT            |                            |
|                    |                            |
| Add Edit Delete    | M Page 1 v of 1 🕨 M        |
|                    |                            |
| Save Cancel        |                            |

SPF TXT. لقح يف ديربلا مداخ مسا لخداً .3 ةوطخلا

| SPF Settings Table | Items0-0 of 0 5 🗸 per page |
|--------------------|----------------------------|
| SPF TXT            |                            |
| mail.example.com   |                            |
| Add Edit Delete    | M Page 1 v of 1 🕨 🗎        |
|                    |                            |
| Save Cancel        |                            |

OFF صن بناجب رايتخالاا ةناخ ددح ،SPF صن ريرحت ديرت تنك اذإ (يرايتخإ) .4 ةوطخلاا ظ**فح** رقناو ،ةبغرلاا لوقح رييغتب مق ،**ريرحت** رقنا ،ەريرحت ديرت يذلا ددحملا.

OF صن بناجب رايتخالا ةناخ ددح ،SPF صن فذح ديرت تنك اذإ (يرايتخإ) .5 ةوطخلا ف**ذح** رقناو ،هفذح ديرت يذلا ددحمل.

نيوكتلا كرتو نآلا ىتح كب صاخلا نيوكتلا ظفح ديرت تنك اذا (يرايتخا) .6 ةوطخلا تادادعإلا ظفحل**ظفح** قوف رقنا ،يضارتفاك رخآلا.

### (MX لجس) ديربلا مداخ لودج

ريفوت ىلإ جاتحت ،لمحلا ةنزاومل .لاجملا فيضمب صاخلا ديربلا مداخ وه ديربلا مداخ يواستلاب هل لمحلا ميسقت ديرت يذلا فيضملل ديربلا مداخ.

*.فيضملا مسا* لقح يف ديربلا مداخ لاجم مسا نود فيضملا مسا لخداً .1 ةوطخلا

| Alias                                               |                        | Target             |                     |              |
|-----------------------------------------------------|------------------------|--------------------|---------------------|--------------|
| host                                                | .example.com           | user               | .example.com        |              |
|                                                     | .example.com           |                    | .example.com        |              |
| SPF Settings                                        | <br>MX Record ) Table  |                    |                     |              |
| SPF Settings<br>Mail Server( I<br>Host Name         | <br>IIX Record ) Table | Weight             | Mail Server         |              |
| SPF Settings<br>Mail Server( I<br>Host Name<br>user |                        | Weight             | Mail Server<br>mail | .example.cor |
| SPF Settings<br>Mail Server( I<br>Host Name<br>user |                        | Weight<br>10<br>20 | Mail Server<br>mail | .example.cor |

.ديربالا مداخل ةفيضمالا تائيبالا ددع لثمي — نزولا<sup>.</sup>

*فيضملا لجس لودج* مسق يف ەظفح متي يذلا يلخادلا ديربلا مداخ مسا لخدأ .2 ةوطخلا (*لجس)*.

تادادعإلا ظفحل **ظفح** ىلع رقنا .3 ةوطخلا.

ةمجرتاا مذه لوح

تمجرت Cisco تايان تايانق تال نم قعومجم مادختساب دنتسمل اذه Cisco تمجرت ملاعل العامي عيمج يف نيم دختسمل لمعد يوتحم ميدقت لقيرشبل و امك ققيقد نوكت نل قيل قمجرت لضفاً نأ قظعالم يجرُي .قصاخل امهتغلب Cisco ياخت .فرتحم مجرتم اممدقي يتل القيفارت عال قمجرت اعم ل احل اوه يل إ أم اد عوجرل اب يصوُتو تامجرت الاذة ققد نع اهتي لوئسم Systems الما يا إ أم الا عنه يل الان الانتيام الال الانتيال الانت الما